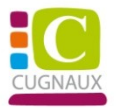

## Tutoriel Inscription Dossier Guichet Unique 2023/2024 Sur le nouveau Portail Famille de la Ville (Restauration scolaire, ALAE et ALAE du mercredi)

Veuillez-vous connecter à votre compte Portail Famille :

## https://portail-cugnaux.ciril.net

## **1 - INSCRIPTION DOSSIER GUICHET UNIQUE**

| Accessibilité   Aide   Plan du site                                                                                                    | Bierverue sur le noui | veau portail famille                                                                                             |                                                                           |
|----------------------------------------------------------------------------------------------------|-----------------------|----------------------------------------------------------------------------------------------------|---------------------------------------------------------------------------|
| Mon compte: [LOUNA] Déconnexion                                                                                                    |                       |                                                                                                    |                                                                           |
|                                                                                                    |                       |                                                                                                    |                                                                           |
| MON DOSSIER<br>• <u>Consulter mon dossier et mes</u><br><u>démarches</u><br>• <u>Modifier mes coordonnées</u><br>• <u>Accéder à mes documents</u><br><u>dématerialisés</u> | INSCRIPTION           | PLANNING<br>• <u>Visualiser le planning de mes</u><br>enfants<br>• <u>Effectuer de nouvelles</u><br>réservations | FACTURATION    Payer mes factures    Consulter l'historique de mon compte |

Veuillez cliquer sur « Inscrire les enfants à de nouvelles activités » flèche rouge

Veuillez cliquer sur inscrire flèche rouge

## Une fois que vous avez cliqué sur inscrire, aller en bas de page pour saisir la demande d'inscription

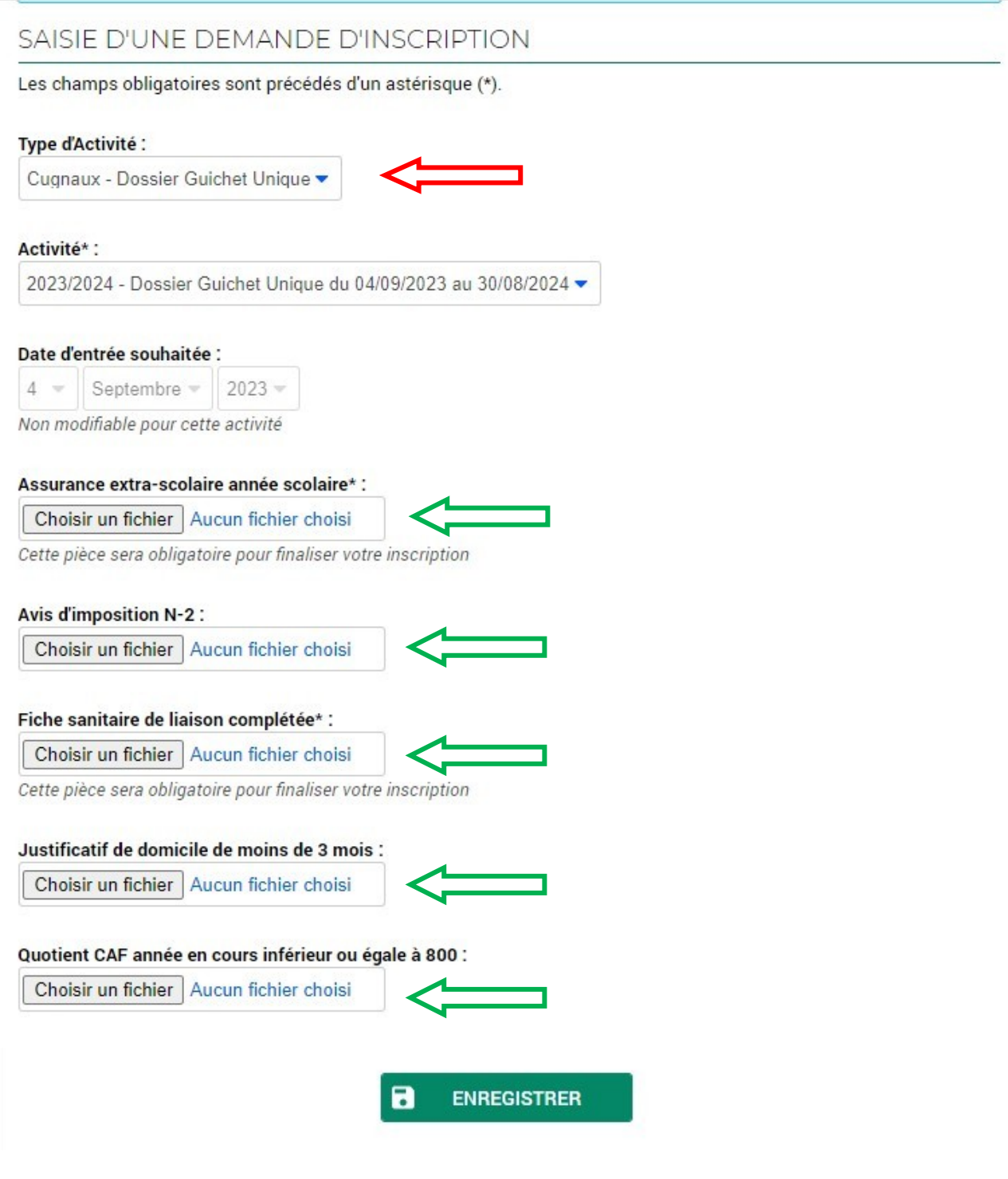

Sélectionner dans le type d'activité : Cugnaux – Dossier Guichet Unique (flèche rouge)

Ajouter les pièces jointes dans les champs (flèche verte)

Il est impératif de joindre les pièces pour validation

Votre demande d'inscription est en attente

Le service Guichet Unique doit valider votre demande

Une notification vous est envoyée dès validation de l''inscription (message reçu sur votre boîte mail et information transmise sur le portail famille)

Dès que l'inscription est validée :

Veuillez-vous reconnecter sur votre compte afin d'effectuer les réservations

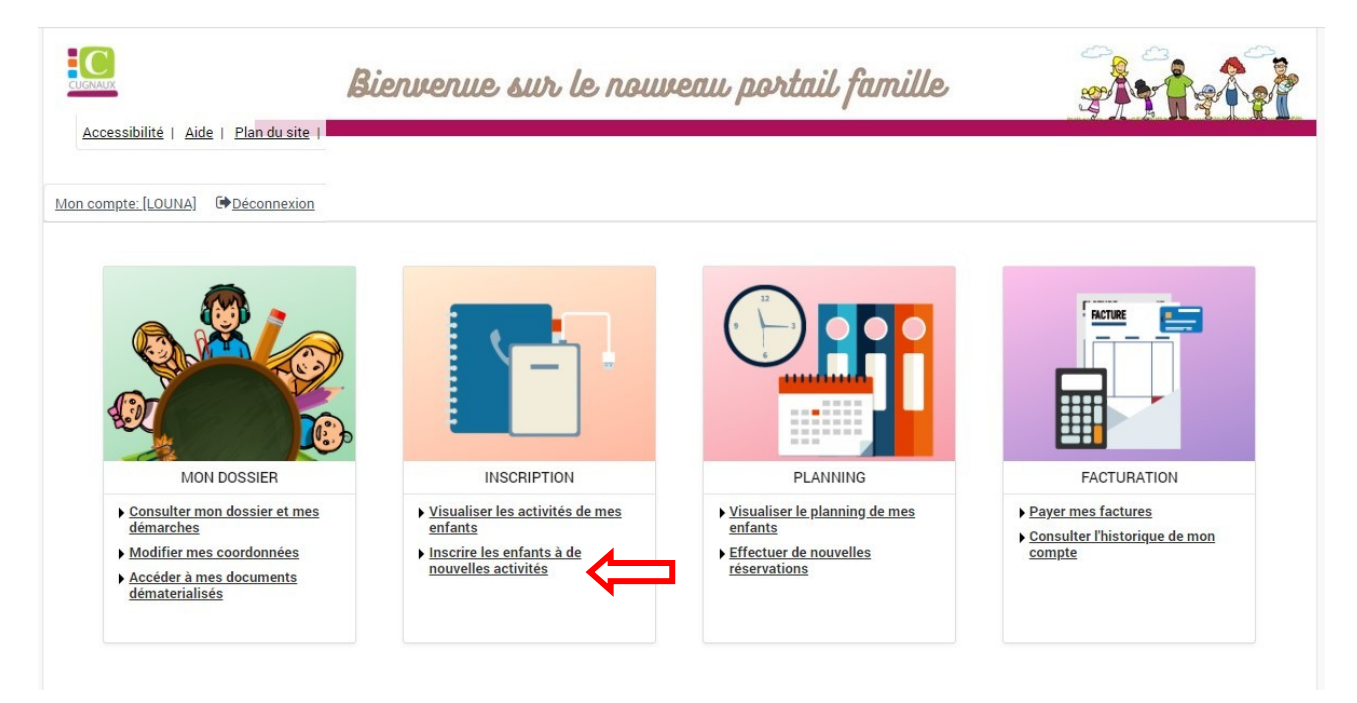

Veuillez cliquer sur « Inscrire les enfants à de nouvelles activités » flèche rouge

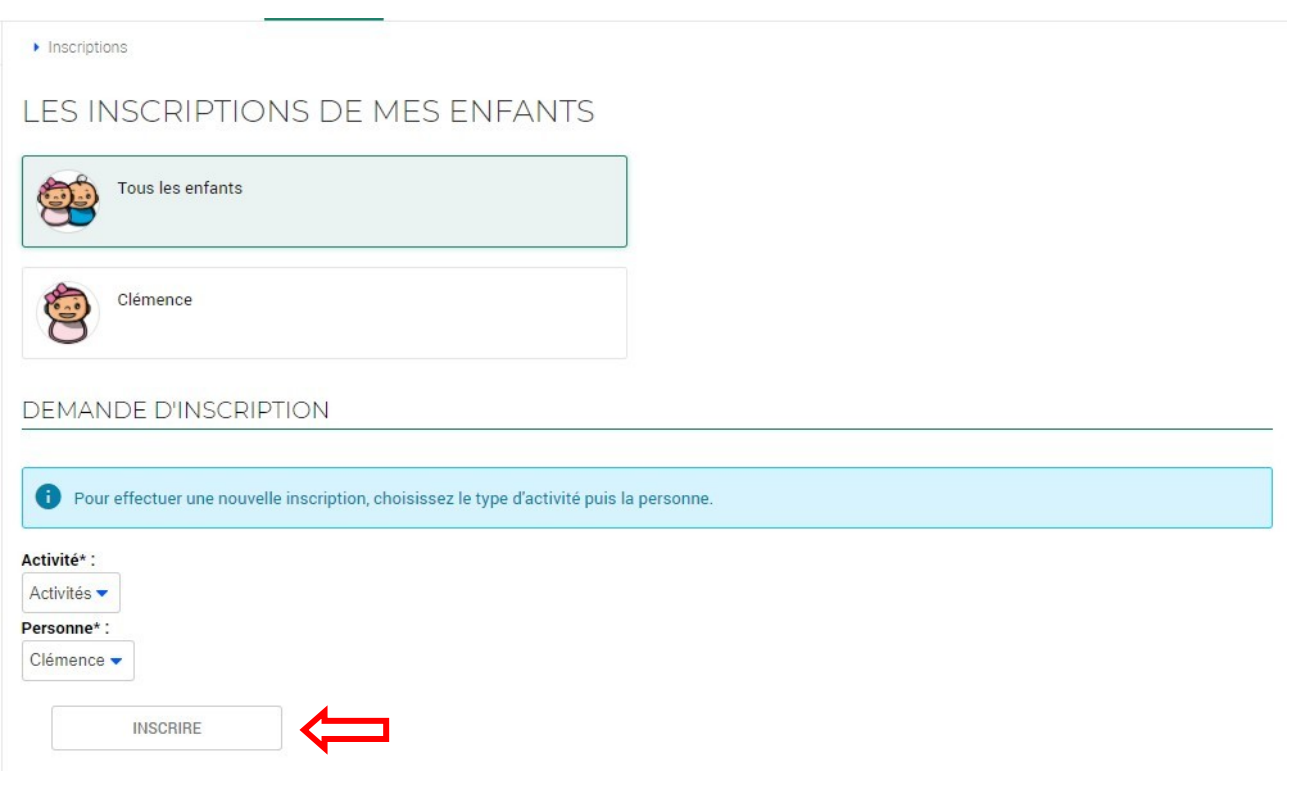

Veuillez cliquer sur inscrire flèche rouge

| AISIE D'UNE DEMANDE D'INSU                                                                                                    | CRIPTION          |
|----------------------------------------------------------------------------------------------------|-------------------|
| es champs obligatoires sont précédés d'un ast                                                                                              | érisque (*).      |
| ype d'Activité :                                                                                                    |                   |
| Cugnaux - Périscolaire 🔹 🧲                                                                                                    |                   |
| otivitó* :                                                                                                    |                   |
| cuvite".                                                                                                    |                   |
| ate d'entrée souhaitée :                                                                                                    | 3 au 05/07/2024 - |
| ate d'entrée souhaitée :<br>4   ✓ Septembre  2023  Ion modifiable pour cette activité  Ianning hebdomadaire :  ✓ Lundi  Mardi  Ver Montant | au 05/07/2024 -   |
| ate d'entrée souhaitée :<br>4  Septembre  2023  Jon modifiable pour cette activité<br>Lundi Mardi Ver<br>Montant<br>Repas                  | adredi5.00€       |

Renseigner type d'activité + activité + cocher les jours de fréquentation de votre enfant si planning annuel fixe **flèche rouge** 

Cliquez sur enregistrer flèche rouge

Renouveler l'opération pour chaque activité souhaitée.